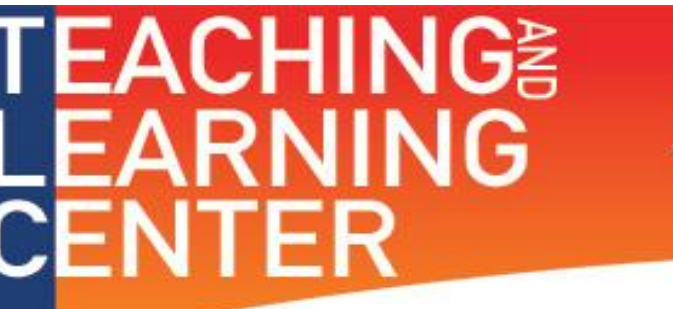

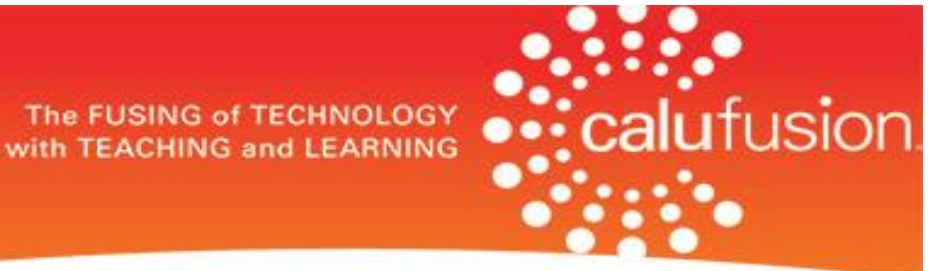

## **On-Demand Workshops Self Registration Instructions**

**<u>Step 1:</u>** Use the *"Register Today"* button that can be found on all correspondences in regards to the On-Demand Workshops or navigate your web browser to the main D2L login page <u>https://calu.desire2learn.com/d2l/login</u>.

REGISTER TODAY

**Step 2:** Login using your University Username (*without the @calu.edu*) and Password.

| CALU                                                                                                    |
|----------------------------------------------------------------------------------------------------|
| Welcome to Brightspace by D2L (Desire2Learn) at CALU<br>Log in to view your courses, explore tools and features, and customize your eLearning experience.<br>Your Username is the first part of your CALU email address (before the @calu.edu) and your Password is the same as your CALU email address.<br>Having issues logging in? Your password may be expired. Please attempt to login to your CALU webmail via this link and see if it prompts you to change your<br>password. If it does, this will fix the issue. If it does not, please contact the CALU UTech Help Desk for a password reset: 724-938-5911 |
| Username *<br>Username (withouīī the @calu.edu)<br>Password *<br>Log In                                                                                                    |
| © Copyright D2L Corporation. All rights reserved.                                                                                                    |

**Step 3:** Locate the **"Self Registration"** widget which will be in the top right hand panel within D2L. Click the **"TLC ONLINE ON-DEMAND WORKSHOPS"** graphic to gain access to the Self Registration page.

| My Home > Select a course ▼ | 🐺   🦃   🍡 🥻 Christopher Dejuliis 🔻    |
|-----------------------------|---------------------------------------|
| CALU                        | California University of Pennsylvania |
| My Courses<br>Role Semester | Have questions or need help with D2L? |
| Faculty                     | Self Registration                     |
| No Year                     |                                       |
| 4168 (.myArea2Learn)        |                                       |
| 2013                        |                                       |

**Step 4:** If the particular course you desire to take has reached its start date, locate it within the list and click the *"title of the course"* link within the *"Course Offering Name"* field.

| Self Registering Course Offerings |                                |                      |                   |
|-----------------------------------|--------------------------------|----------------------|-------------------|
| Course Offering Code V            | Course Offering Name           | Course Offering Cost | Enrollment Status |
| livetext_ondemand                 | LiveText Mini-Course On Demand |                      | Not Enrolled      |
|                                   |                                |                      |                   |

**<u>Step 5:</u>** Select the *"Register"* button within the *Description* window, as illustrated below.

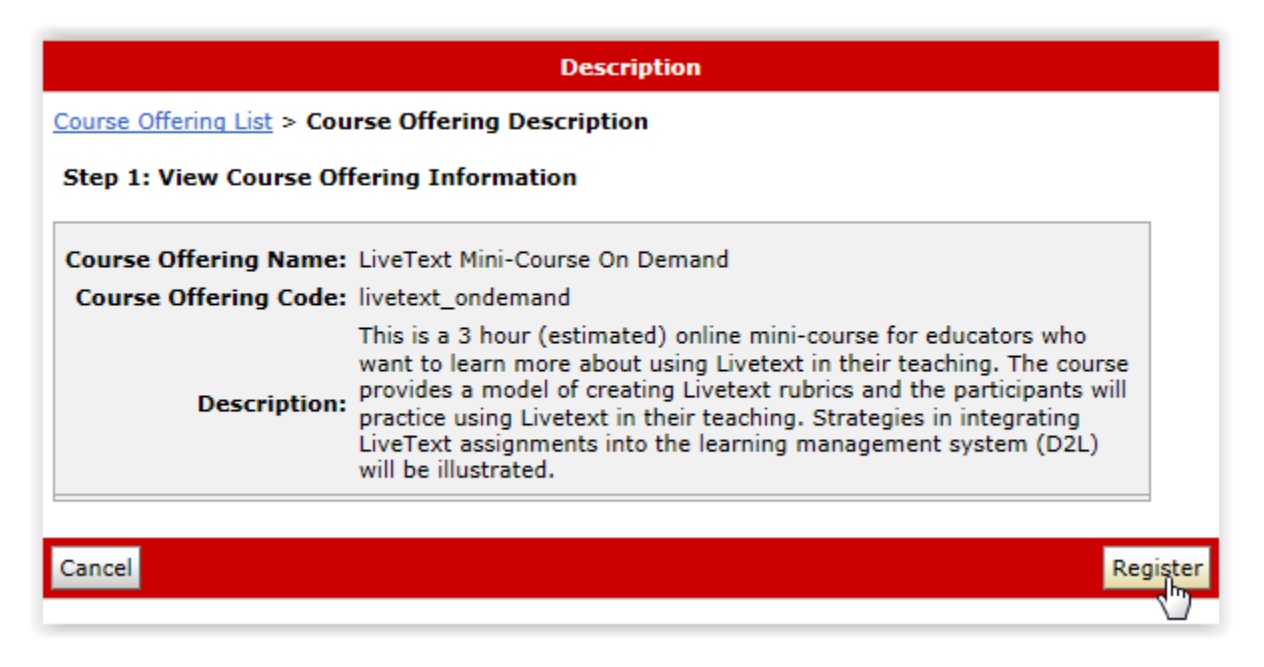

**<u>Step 6</u>**: On the *Registration Form* window, select the **"Submit"** button to begin your registration for the desired course.

| Registration Form                                                      |                      |  |
|------------------------------------------------------------------------|----------------------|--|
| Course Offering List > Course Offering Description > Registration Form |                      |  |
| Step 2: Enter Registration Information                                 |                      |  |
| Required fields are marked with a *                                    |                      |  |
| * First Name:                                                          | Christopher          |  |
| * Last Name:                                                           | Dejuliis             |  |
| * Email:                                                               | dejuliis_cj@calu.edu |  |
| Org Defined ID:                                                        |                      |  |
|                                                                        |                      |  |
| Back                                                                   | Submit               |  |
|                                                                        |                      |  |
|                                                                        |                      |  |

**<u>Step 7</u>**: Click *"Finish"* within the *Confirmation* window to finalize your registration for the desired course.

| Confirmation                                                                          |        |
|---------------------------------------------------------------------------------------|--------|
| Course Offering List > Course Offering Description > Registration Form > Confirmation |        |
| Step 3: Confirmation                                                                  |        |
| FirstName: Christopher                                                                |        |
| LastName: Dejuliis                                                                    |        |
| Email Address: dejuliis_cj@calu.edu                                                   |        |
| OrgDefinedId: C10048630                                                               |        |
|                                                                                       | _      |
| Back                                                                                  | Finish |

<u>Step 8:</u> On the *Registration Summary* window you can navigate directly to the course that you just registered for by clicking the *"Go to course offering title of the course"* link or selecting the *"Register for another course"* option. Otherwise, you can click the *"Done"* button to dismiss this window and return to *"My Home"*, your main course listing page.

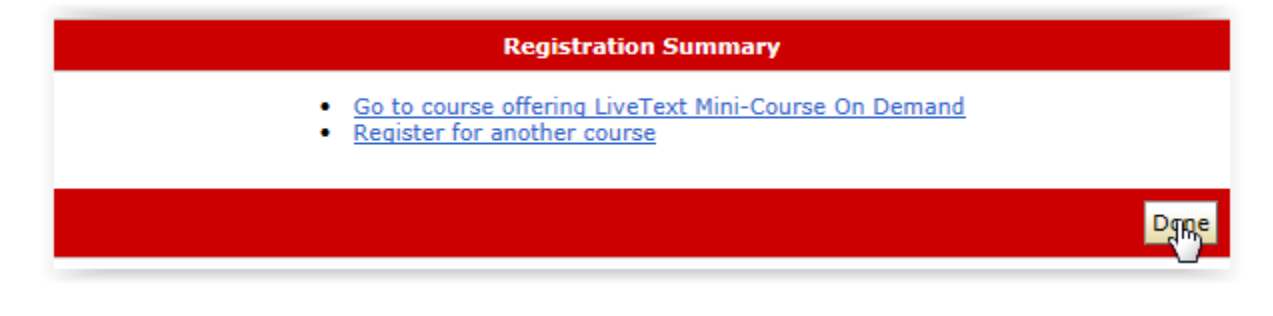

<u>Step 9:</u> To access any of the On-Demand Workshops you have registered for, you will either need your *"My Home"* role set to *"All Roles"* or the *"Training"* role. When either of these roles are selected the On-Demand Workshops you are registered for will appear within *the "Provided by the Teaching & Learning Center"* category/semester.

| My Courses              |                                        |
|-------------------------|----------------------------------------|
| Role All Roles          | Semester<br>All                        |
| No Year                 | >                                      |
| 4168 (.myArea2Le        | arn) ~                                 |
| Provided by the Teac    | ning & Learning Center                 |
| D2L Self-Paced Training | or Temporary Certification - D2L105v2x |
| D2L Student Orientation | - D2L10SO                              |
| Flipped Classroom 2014  | FC2014 (Inactive)                      |
| LiveText Mini-Course On | Demand - livetext ondemand             |